### Eliminar ficheiros seleccionados

# Elimina os ficheiros seleccionados.

### NOTA :

Para seleccionar/mover o cursor para cima/esquerda ou para baixo/direita, pressione o botão UP/< ou DOWN/>.

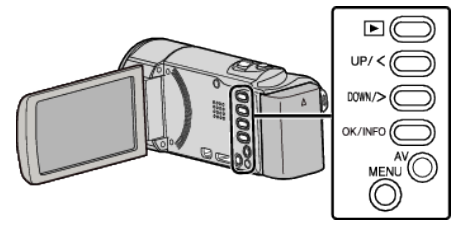

## AVISO :

- Não é possível restaurar ficheiros eliminados.
- 1 Seleccione o modo de reprodução.

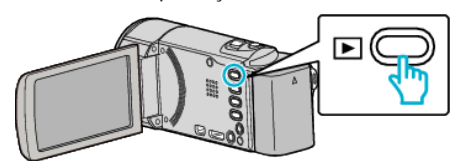

2 Pressionar MENU.

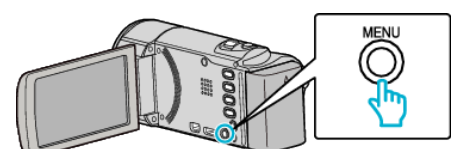

**3** Seleccione "APAGAR" e pressione OK.

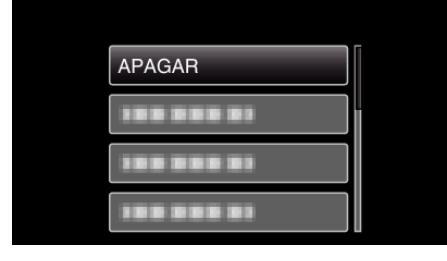

4 Seleccione "SELECÇÃO DE FICHEIRO" e pressione OK.

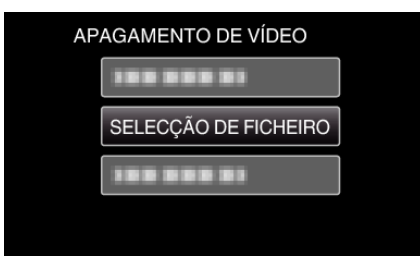

5 Seleccione os ficheiros para apagar e pressione OK.

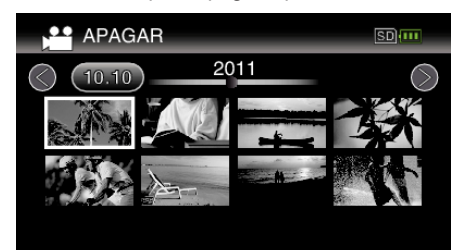

- Pressione UP/< ou DOWN/> para seleccionar ficheiros.
- O ficheiro seleccionado fica com uma marca de eliminação. Para remover a marca de eliminação, pressione novamente OK.
- Para ir para a página seguinte no ecrã de índice, deslize pelo selector
  (zoom).
- 6 Depois de seleccionar todos os ficheiros que deseja eliminar, pressione MENU.

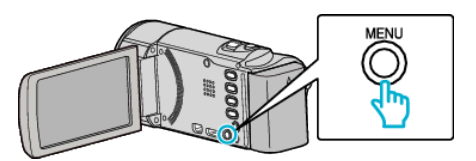

7 Seleccione "EXECUTAR" e pressione OK.

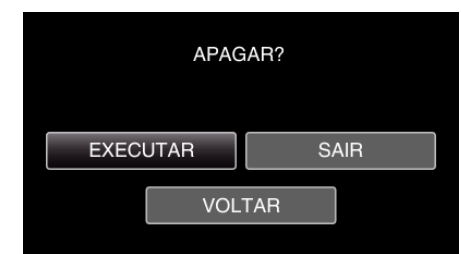

- Depois de eliminar, pressione OK.
- Para cancelar a eliminação, seleccione "SAIR" e pressione OK.
- Para voltar ao ecrã anterior, seleccione "VOLTAR" e pressione OK.

#### NOTA : -

- Não é possível eliminar ficheiros protegidos.
- Anule a protecção antes de eliminar o ficheiro.